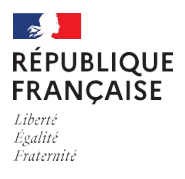

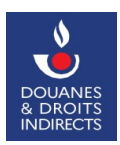

## Guide utilisateur ISOPE (DISTRI GNR)

1/ Se connecter sur <u>« Mon Espace Personnel »</u><sup>1</sup> sur Douane.gouv à l'aide d'un identifiant préalablement habilité à ISOPE (DISTRI GNR) via la convention d'adhésion et d'habilitation aux services en ligne : ISOPE (DISTRI GNR) et/ou télépaiement<sup>2</sup>.

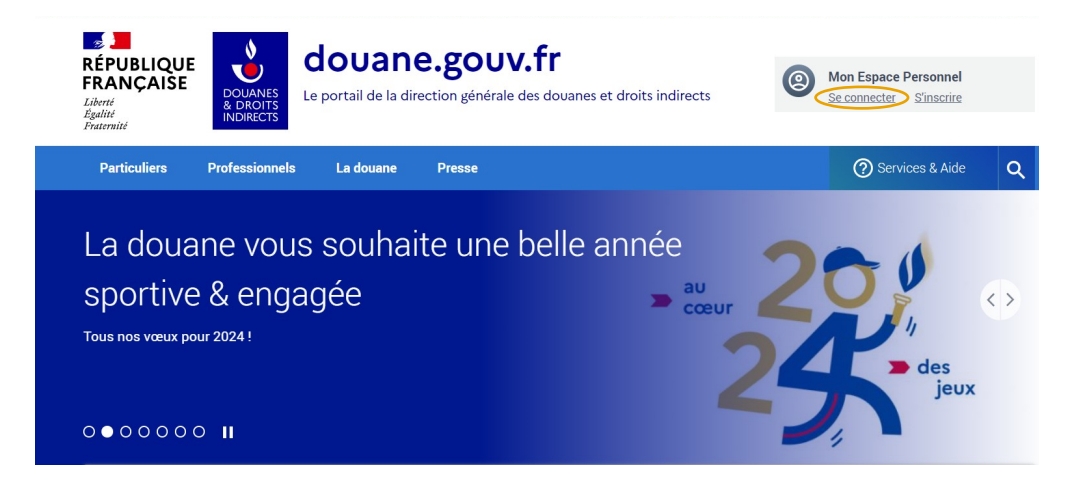

2/ Une fois identifié, faire défiler la page de votre tableau de bord jusqu'à « vos services en ligne ».

| Votre compte Douane.gouv.fr utilise des services en ligne concernés par le recouvrement. Rattachez-le en créant un compte sur Portailpro.gouv.fr |                                                                                                 |                                                                                 |                                                                         |  |  |  |  |  |
|----------------------------------------------------------------------------------------------------|-------------------------------------------------------------------------------------------------|---------------------------------------------------------------------------------|-------------------------------------------------------------------------|--|--|--|--|--|
| VOS SERVICES EN LIG                                                                                                    | /OS SERVICES EN LIGNE présentés selon votre fréquence d'utilisation →Tous les services en ligne |                                                                                 |                                                                         |  |  |  |  |  |
|                                                                                                    | S ≤ 6                                                                                           |                                                                                 | <b>e</b> •                                                              |  |  |  |  |  |
| Opération sur les produits<br>énergétiques (ISOPE)                                                                                               | Opérations sur les produits<br>énergétiques Outre-mer (ISOPE                                    | Gestion Services en Ligne-<br>Entreprise (Admin Téléservice)                    | Traitement et Suivi de l'Assistance<br>en Réseau (Archive TSAR) (à      |  |  |  |  |  |
| Déclaration de mise à la consommation<br>et distribution de carburants en                                                                        | Déclaration de mise à la<br>consommation/distribution de<br>carburants en acquitté              | Gestion des habilitations des comptes<br>des collaborateurs de l'entreprise aux | Vous rencontrez une difficulté sur le portail. Cet outil vous permet de |  |  |  |  |  |
| → Information sur le service                                                                                                    | → Information sur le service                                                                    | ➔ Information sur le service                                                    | → Information sur le service                                            |  |  |  |  |  |

1 Accessible via le lien suivant : https://connexion.douane.gouv.fr/

2 Accessible via le lien suivant : https://www.douane.gouv.fr/sites/default/files/2024-06/04/GNR-convention-adhesion-habilitation-ISOPE.pdf

Si l'applicatif n'apparaît pas directement sur votre tableau de bord, vous pouvez le retrouver dans la liste de <u>« Tous les services en ligne »</u><sup>3</sup>, ou bien directement sur le lien suivant : <u>« ISOPE »</u><sup>4</sup>.

3/ Sélectionner « accéder au service en ligne » pour atteindre l'applicatif ISOPE (DISTRI GNR)

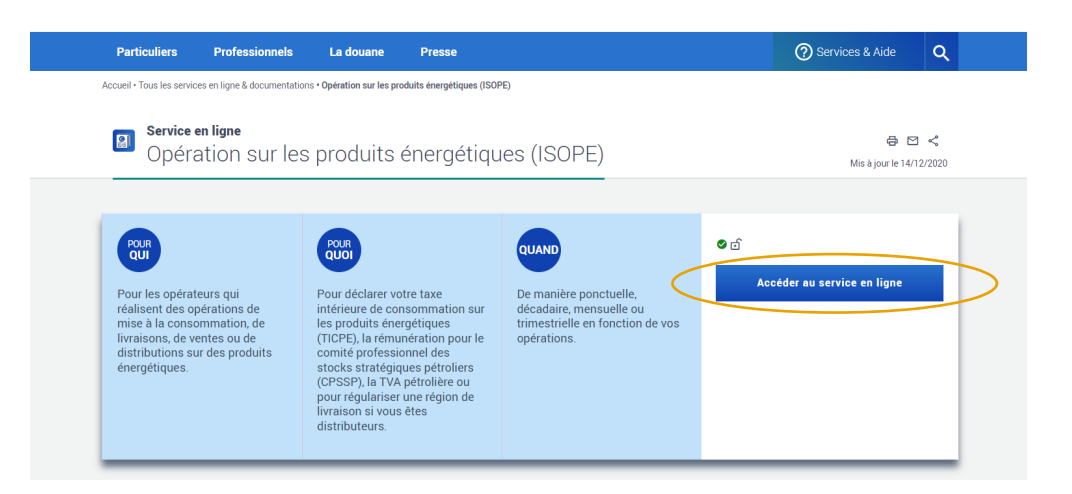

Vous allez être orienté sur la page d'identification d'ISOPE.

Si le bouton « demander mon habilitation » vous est proposé, à la place d'« accéder au service en ligne », la convention d'adhésion et d'habilitation services en ligne : ISOPE (DISTRI GNR) et/ou télépaiement<sup>5</sup> n'est pas prise en compte pour le compte avec lequel vous êtes identifié.

3/ Sélectionner le lien RSTC correspondant au numéro d'accise attribué par la douane, sur votre convention d'adhésion et d'habilitation aux services en ligne : ISOPE (DISTRI GNR) et/ou télépaiement :

| Etape unique         |                                                                                                |           |                  |
|----------------------|------------------------------------------------------------------------------------------------|-----------|------------------|
| Etape uniqui         | e de sélection                                                                                 |           |                  |
| Liste des droits a   | attribués                                                                                      |           |                  |
| Droit                | Relation                                                                                       | Opérateur | Numéro<br>accise |
| Consolidation_Entrep | orise Redevable Spécifique de la Taxe intérieure sur la<br>Consommation de produits pétroliers |           | 00000000         |
| Distrib              | Distribution de carburants en acquitté                                                         |           | 000/0000         |
| EA                   | Entrepositaire agréé / Opérateur enregistré Accises                                            |           | FR000000W0000    |
| EA                   | Entrepositaire agréé / Opérateur enregistré Accises                                            |           | FR000000W0000    |
| DE                   | Entrepositaire agréé / Opérateur enregistré Accises                                            |           | FR000000R0000    |
| DE                   | Entrepositaire agréé / Opérateur enregistré Accises                                            |           | FR000000R0000    |
| DE                   | Entrepositaire agréé / Opérateur enregistré Accises                                            |           | FR000000R0000    |
| DE                   | Entrepositaire agréé / Opérateur enregistré Accises                                            |           | FR000000R0000    |
| RSTC                 | Redevable Spécifique de la Taxe intérieure sur la<br>Consommation de produits pétroliers       |           | 0000000          |
| RSTC                 | Redevable Spécifique de la Taxe intérieure sur la<br>Consommation de produits pétroliers       |           | 0000000          |
| RSTC                 | Redevable Spécifique de la Taxe intérieure sur la<br>Consommation de produits pétroliers       |           | 00000000         |
| RSTC                 | Redevable Spécifique de la Taxe intérieure sur la<br>Consommation de produits pétroliers       |           | 0000000          |
| RSTC                 | Redevable Spécifique de la Taxe intérieure sur la<br>Consommation de produits pétroliers       |           | 0000000          |

Le numéro d'accise à sélectionner doit figurer dans la rubrique encadrée ci-dessous :

<sup>3</sup> Accessible via le lien suivant : https://douane.gouv.fr/service-en-ligne

<sup>4</sup> Accessible via le lien suivant : https://douane.gouv.fr/service-en-ligne/operation-sur-les-produits-energetiques-isope

<sup>5</sup> Accessible via le lien suivant : https://www.douane.gouv.fr/sites/default/files/2024-06/04/GNR-convention-adhesion-habilitation-ISOPE.pdf

| Fait | , en deux exemplaires,                                | à            |                                                                         | le    |              |                |           |
|------|-------------------------------------------------------|--------------|-------------------------------------------------------------------------|-------|--------------|----------------|-----------|
|      | Par la signature du doo<br>reprises en pages 4 et 5 d | cun<br>le la | nent, le bénéficiaire atteste <b>avoir pr</b> i<br>présente convention. | is co | onnaissance  | des conditions | générales |
|      | Je m'engage à renouvel                                | er r         | na demande en cas de modification d                                     | le de | onnées de la | présente conve | ention.   |

| CADRE RÉSERVÉ À L'ADMINISTRATION<br>SIGNATURE DE L'AUTORITÉ ADMINISTRATIVE<br>COMPÉTENTE :<br>NP RSTC activité « distributeur GNR » attribué :<br>Date de signature :<br>Direction régionale de : | SIGNATURE DU REPRÉSENTANT LÉGAL DE<br>L'OPÉRATEUR BÉNÉFICIAIRE OU DU MANDATAIRE<br>(signature obligatoire, à précéder de la mention <i>« lu et approuvé »</i> ) |
|----------------------------------------------------------------------------------------------------|----------------------------------------------------------------------------------------------------|
|----------------------------------------------------------------------------------------------------|----------------------------------------------------------------------------------------------------|

Seul un numéro RSTC « distributeur GNR » vous permettra d'accéder au service en ligne ISOPE (DISTRI GNR).

À ce titre, seul ce numéro de relation figurera dans le « récapitulatif de la connexion » ; vos autres activités RSTC seront masquées (cf : mention sur la capture d'écran en 5.1/).

4/ Patienter pendant le chargement de la page.

| Liste des droits attribués |                                                                                          |                                             |                  |  |  |  |  |  |  |
|----------------------------|------------------------------------------------------------------------------------------|---------------------------------------------|------------------|--|--|--|--|--|--|
| Droit                      | Relation                                                                                 | Opérateur                                   | Numéro<br>accise |  |  |  |  |  |  |
| Consolidation_Entreprise   | Redevable Spécifique de la Taxe intérieure sur la                                        | ROUSSEL INTERNATIONAL                       | 00000890         |  |  |  |  |  |  |
| Distrib Donn               | ées en cours de chargement                                                               | merci de patienter.                         | 000/0395         |  |  |  |  |  |  |
| EA                         | Entrepositaire agréé / Opérateur enregistré Accises                                      | CARFUEL                                     | FR000004W1005    |  |  |  |  |  |  |
| EA                         | Entrepositaire agréé / Opérateur enregistré Accises                                      | BP FRANCE                                   | FR000123W1063    |  |  |  |  |  |  |
| OE                         | Entrepositaire agréé / Opérateur enregistré Accises                                      | TOTALENERGIES FLUIDS                        | FR000000R1217    |  |  |  |  |  |  |
| OE                         | Entrepositaire agréé / Opérateur enregistré Accises                                      | URBAINE DES PETROLES                        | FR000000R1226    |  |  |  |  |  |  |
| OE                         | Entrepositaire agréé / Opérateur enregistré Accises                                      | TOTALENERGIES PROXI NORD EST                | FR000000R2356    |  |  |  |  |  |  |
| OE                         | Entrepositaire agréé / Opérateur enregistré Accises                                      | FMC AUTOMOBILES                             | FR000000R2461    |  |  |  |  |  |  |
| RSTC                       | Redevable Spécifique de la Taxe intérieure sur la<br>Consommation de produits pétroliers | SOC FRANCAISE TRANSPORTS<br>GONDRAND FRERES | 0000005          |  |  |  |  |  |  |
| RSTC                       | Redevable Spécifique de la Taxe intérieure sur la<br>Consommation de produits pétroliers | TOTALENERGIES MARKETING<br>ANTILLES GUYANE  | 00000367         |  |  |  |  |  |  |
| RSTC                       | Redevable Spécifique de la Taxe intérieure sur la<br>Consommation de produits pétroliers | FERROPEM                                    | 00000767         |  |  |  |  |  |  |
| RSTC                       | Redevable Spécifique de la Taxe intérieure sur la<br>Consommation de produits pétroliers | ROUSSEL INTERNATIONAL                       | 00000890         |  |  |  |  |  |  |
| RSTC                       | Redevable Spécifique de la Taxe intérieure sur la<br>Consommation de produits pétroliers | AUCHAN ENERGIES                             | 00000892         |  |  |  |  |  |  |

Vous accéderez ensuite à votre espace personnel pour déclarer sur ISOPE (DISTRI GNR).

5.1/ Afin de saisir une nouvelle déclaration de régularisation, sélectionner « Nouvelle Régularisation ».

| ISOPE                                         | BORD DES RÉGUL           | ISOPE : In<br>ARISATIONS                 | IFORMATISATION DE LA SAISIE DES OPÉRATIONS PRODUITS ENERGETIQUES |
|-----------------------------------------------|--------------------------|------------------------------------------|------------------------------------------------------------------|
|                                               | Récapitulatif de la      | a connexion                              |                                                                  |
|                                               | Relation                 | RSTC                                     |                                                                  |
|                                               | N° Agrément              | 00000767                                 |                                                                  |
|                                               | Activité                 | Distributeur GNR                         | ( Nouvelle Régularisation - )                                    |
|                                               | ATTENTION : auto<br>GNR" | res activités masquées par "Distributeur |                                                                  |
|                                               | Activité                 | Importateur                              |                                                                  |
| Pas de PPE existante<br>Retour à l'écran de s | sélection des droits : F | Retour                                   |                                                                  |

5.2/ Sélectionner le mois concerné par la déclaration de régularisation.

| informations sur la declaration | on     |            |             |
|---------------------------------|--------|------------|-------------|
| Bureau de rattachement          |        | Nimes bure | au          |
| Période de la déclaration       |        |            |             |
| Mois                            |        | Année      |             |
|                                 |        |            | Recherche   |
| 07                              | ✓ 2024 |            | des         |
| 01                              |        |            | disponibles |
| 02                              | _      |            | disponibles |
| 03                              |        |            |             |
| 04                              |        |            |             |
| 05                              |        |            |             |
| 06                              | _      |            |             |
| 07                              |        |            |             |
| 08                              |        |            |             |
| 09                              |        |            |             |
| 10                              |        |            |             |
| 11                              |        |            |             |

Vos déclarations ne doivent pas être antérieures au 1er juillet 2024.

5.3/ Indiquer le volume (en hectolitres) concerné, au titre de la période de déclaration de régularisation concernée. Il s'agit du volume de GNR vendu au tarif prévu au deuxième alinéa de l'article 312-35 du code des impositions sur les biens et services, bien qu'il ait été acquis au tarif prévu par décret n° 2021-1914 du 30 décembre 2021.

Le nombre de caractères saisissable est limité à deux décimales après la virgule.

|                          |           |              | ISOP    |
|--------------------------|-----------|--------------|---------|
| ISOPE                    |           |              |         |
| NOUVELLE DÉ              | CLARATION | I DE RÉGULAR | ISATION |
| Informations sur la dé   | claration |              |         |
| Bureau de rattachement   |           | Nimes bure   | au      |
| Période de la déclarat   | ion       |              |         |
| Mois                     |           | 01           |         |
| Année                    |           | 2024         |         |
| Lignes de déclaratior    | 1         |              |         |
| Nomenclature             |           | Nb Unité     | Unité   |
| CANA-U821                | 100       |              | hl      |
| Certificat d'exonération | on 272AH  |              |         |
| Référen                  | ce        | Mor          | ntant   |
|                          |           | 0            |         |
| Retour Créer             |           |              |         |

Vous avez la possibilité de saisir la référence d'un certificat d'exonération 272 AH afin qu'il vienne s'imputer au montant de votre déclaration.

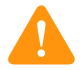

Sa référence se présente sous la forme de 5 chiffres (indiqués sur le certificat délivré par les services de la douane). Son montant est à préciser, en euros, dans la rubrique « montant ».

Le montant du certificat d'exonération 272 AH doit être inférieur au montant dû au titre de la déclaration de régularisation. Dans le cas contraire, le certificat devra être imputé en plusieurs fois, via plusieurs déclarations de régularisation.

|                        |            |               | ISOPE    |
|------------------------|------------|---------------|----------|
| ISOPE                  |            |               |          |
| NOUVELLE DE            | CLARAT     | ION DE RÉGULA | RISATION |
|                        |            |               |          |
| Informations sur la d  | éclaration |               |          |
| Bureau de rattachement |            | Nimes bu      | reau     |
| Période de la déclara  | tion       |               |          |
| Mois                   |            | 01            |          |
| Année                  |            | 2024          |          |
|                        |            |               |          |
| Lignes de déclaratio   | n          |               |          |
| Nomenclature           |            | Nb Unité      | Unité    |
| CANA-U821              | 100        |               | hl       |
|                        |            |               |          |
| Certificat d'exonérat  | ion 272AH  |               |          |
| Référer                | ıce        | м             | ontant   |
| 00001                  |            | 100           |          |
|                        |            |               |          |
| Retour Créer           |            |               |          |

Afin de valider la déclaration de régularisation, il conviendra de sélectionner « créer ».

Dans l'hypothèse où le montant du certificat d'exonération 272 AH serait supérieur au montant de la déclaration, le message d'erreur suivant s'afficherait :

|                                   |                                                                   | ISC         | OPE : INFORMATISATION |
|-----------------------------------|-------------------------------------------------------------------|-------------|-----------------------|
| ISOPE                             |                                                                   |             |                       |
| NOUVELLE                          | DÉCLARATION DE RÉGULARISATION                                     | 1           |                       |
| Une erreur s                      | 'est produite                                                     |             |                       |
| Veuillez vérifier les c           | auses suivantes:                                                  |             |                       |
| <ul> <li>Le montant of</li> </ul> | lu certificat 272AH (400000) doit être inférieur ou égal au total | l des liqui | dations (150)         |
| Informations sur                  | la déclaration                                                    |             |                       |
| Bureau de rattache                | ment Nimes bureau                                                 |             |                       |
| Retour                            |                                                                   |             |                       |

Dans cet exemple, il ne peut pas être imputé plus de 150 euros (soit le montant total de la déclaration de régularisation) au titre du certificat d'exonération 272 AH. En effet, la déclaration de régularisation ne peut pas donner lieu à un remboursement de la douane.

Aussi, afin de modifier le montant du certificat d'exonération 272 AH, il convient de sélectionner « retour », puis d'émettre une nouvelle régularisation. Pour cela, renseigner un montant inférieur ou égal au montant total des liquidations (soit, dans le cas présent, un montant inférieur ou égal à 150 euros) dans la rubrique relative au montant du certificat d'exonération 272 AH. Le reliquat pourra ensuite être imputé sur les déclarations à venir.

5.4/ En cas de déclaration trimestrielle (soumise à autorisation des services de la douane<sup>6</sup>), vous devez reproduire cette démarche à trois reprises, en sélectionnant « Nouvelle Régularisation » pour chaque mois à déclarer.

|                    |                         |                              | ISOPE           | : INFORMATISATION    | DE LA SAISIE | Des Opératio | NS PRODUIT | S ENERGETIO |
|--------------------|-------------------------|------------------------------|-----------------|----------------------|--------------|--------------|------------|-------------|
| ISOPE              |                         |                              |                 |                      |              |              |            |             |
| TABLEAU D          | E BORD DES              | RÉGULARISA                   | TIONS           |                      |              |              |            |             |
|                    | Récapitulatif de        | e la connexion               |                 |                      |              |              |            |             |
|                    | Relation                | RSTC                         |                 | Nouvelle Régularisat | tion 📕       |              |            |             |
|                    | N° Agrément<br>Activité | 00000767<br>Distributeur GNR |                 |                      | Ľ            |              |            |             |
|                    | , 1041110               |                              |                 |                      |              |              |            |             |
| Liste des PPE exis | stantes                 |                              |                 |                      |              |              |            |             |
| Déclaration        | Période MA              | C Statut                     | Montant (euros) | Num. Créance         | Visualiser   | Soumettre    | CERFA      | Supprimer   |
| 024 / 15219        | 03/2024                 | Brouillon                    | 1496            |                      | <b>@</b>     |              |            |             |
| 024 / 15218        | 02/2024                 | Erouillon                    | 1496            |                      | <b></b>      |              |            |             |
| 024 / 15217        | 01/2024                 | Brouillon                    | 1396            |                      | <b></b>      |              |            |             |
| etour à l'écran d  | de sélection des        | droits : Retour              |                 |                      |              |              |            |             |

6/ Vous pouvez ensuite :

- « visualiser » le détail de votre déclaration ;
- Ia « soumettre » aux services de la douane ;
- 🔟 ou la « supprimer » en sélectionnant les pictogrammes correspondants.

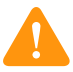

La visualisation ne permet pas de modifier une déclaration. Il convient, à cette fin, de supprimer la ligne, puis d'en saisir une nouvelle.

Vous avez, par ailleurs, la possibilité de revenir à la page précédente via le bouton « retour ».

<sup>6</sup> Soumise à la condition que vous les ayez informés au préalable, sous format libre, ne pas avoir livré plus de 20 000 hl de GNR l'année civile précédente.

7/ Cliquer sur « soumettre » afin que le processus de validation auprès des services de la douane puisse commencer.

|                     | ISOPE : INFORMATISATION DE LA SAISIE DES OPÉRATIONS PRODUITS ENERGETIQUES |           |                 |                     |            |            |       |           |  |
|---------------------|---------------------------------------------------------------------------|-----------|-----------------|---------------------|------------|------------|-------|-----------|--|
| ISOPE               |                                                                           |           |                 |                     |            |            |       |           |  |
| TABLEAU D           | TABLEAU DE BORD DES RÉGULARISATIONS                                       |           |                 |                     |            |            |       |           |  |
|                     | Récapitulatif de la                                                       | connexion |                 |                     |            |            |       |           |  |
|                     | Relation                                                                  | RSTC      |                 | Nouvelle Régularisa | tion       |            |       |           |  |
|                     | N° Agrément                                                               | 00000767  |                 |                     |            |            |       |           |  |
|                     | Activité Distributeur GNR                                                 |           |                 |                     |            |            |       |           |  |
| l iste des PPF exis | stantes                                                                   |           |                 |                     |            |            |       |           |  |
|                     |                                                                           |           |                 |                     | 1 10-00    | •          |       |           |  |
| Declaration         | Periode MAC                                                               | Statut    | Montant (euros) | Num. Creance        | Visualiser | Sollmettre | CERFA | supprimer |  |
| 2024 / 15219        | 03/2024                                                                   | Soumise   | 1496            |                     |            | (          |       |           |  |
| 2024 / 15218        | 02/2024                                                                   | Brouillon | 1496            |                     | <b>e</b>   |            |       |           |  |
| 2024 / 15217        | 01/2024                                                                   | Brouillon | 1396            |                     | ۲          |            |       |           |  |
| Retour à l'écran o  | atour à l'écran de sélection des droits : Detour                          |           |                 |                     |            |            |       |           |  |

Une fois cette tâche effectuée, votre déclaration mensuelle sera consultable sous un format

cerfa III. Si vous sélectionnez ce pictogramme, une version cerfa vous sera alors adressée par courriel (à savoir, vers l'adresse e-mail rattachée au compte Douane.gouv auprès duquel vous êtes identifié).

8/ Vous pouvez suivre l'avancement du traitement de vos déclarations sous la rubrique « statut ».

|                 |                               |                                                 |               |         | ISOPE : INF             | ORMATISATION DE  | LA SAIS  | IE DE | S OPÉRATIO | NS PRODU | JITS ENERGET |  |
|-----------------|-------------------------------|-------------------------------------------------|---------------|---------|-------------------------|------------------|----------|-------|------------|----------|--------------|--|
| ISOPE           |                               |                                                 |               |         |                         |                  |          |       |            |          |              |  |
| TABLEAU         | DE BORD DE                    | S                                               | RÉGULARIS     | 4 T I O | NS                      |                  |          |       |            |          |              |  |
|                 | Récapitulatif de la connexion |                                                 |               |         |                         |                  |          |       |            |          |              |  |
|                 | Relation RSTC                 |                                                 |               |         | Nouvelle Régularisation |                  |          |       |            |          |              |  |
|                 | N° Agrément                   | ° Agrément 00000767<br>ctivité Distributeur GNR |               |         |                         |                  |          |       |            |          |              |  |
|                 | Activite                      |                                                 |               |         |                         |                  |          |       |            |          |              |  |
| Liste des PPE e | xistantes                     |                                                 |               |         |                         |                  |          |       |            |          |              |  |
| Déclaration     | Période MA                    | 2                                               | Statut        |         | Montant (euros)         | Num. Créance     | Visua    | liser | Soumettre  | CERFA    | Supprimer    |  |
| 2024 / 15224    | 01/2024                       | /                                               | Brouillon     | 1496    | i                       |                  | 6        |       |            |          | 1            |  |
| 2024 / 15221    | 01/2024                       |                                                 | Soumise       | 1167    |                         |                  | <b>e</b> |       |            |          |              |  |
| 2024 / 15219    | 03/2024                       |                                                 | Validée       | 1496    | ;                       | 24TIP91326060903 | <b>e</b> |       |            |          |              |  |
| 2024 / 15218    | 02/2024                       |                                                 | Pré-contrôlée | 1496    | ;                       |                  | <b>e</b> |       |            |          |              |  |
| 2024 / 15217    | 01/2024                       | /                                               | Rejetée       | 1396    | ;                       |                  | 0        |       |            |          | 1            |  |

Plusieurs statuts sont dès lors possibles :

- « brouillon » : votre déclaration n'a pas été transmise au bureau de douane ;
- « soumis » : lorsque que votre déclaration de régularisation a été « soumise » au bureau de douane ;
- « pré-contrôlé » : lorsque le bureau de douane a validé votre déclaration ;
- « rejeté » : lorsque le bureau de douane a rejeté votre déclaration de régularisation. Un message détaillant le motif du rejet accompagne cette décision. Dès lors, vous pouvez en saisir une nouvelle, au titre de la même période déclarative ;
- « validé » : lorsque le bureau de douane et les recettes ont validé votre déclaration de régularisation.

Une fois validée, vous obtenez la déclaration suivante :

|                             |          |                   |         | ISOP    |  |  |  |
|-----------------------------|----------|-------------------|---------|---------|--|--|--|
| ISOPE                       |          |                   |         |         |  |  |  |
| VISUALISATION I             | D'UNE DÉ | CLARA             | TION D  | E RÉGUL |  |  |  |
|                             |          |                   |         |         |  |  |  |
| Informations sur la déclara | tion     |                   |         |         |  |  |  |
| Numéro de demande           | 2        | 024 / 15219       | )       |         |  |  |  |
| Numéro de déclaration       | E        | FR003120202400877 |         |         |  |  |  |
| Etat de la PPE              | (v       | alidée            |         |         |  |  |  |
| Numéro SAR                  | 2        | 4TIP91326         | 060903  |         |  |  |  |
| Bureau de rattachement      | N        | Nimes bureau      |         |         |  |  |  |
|                             |          |                   |         |         |  |  |  |
| Periode de la declaration   |          |                   |         |         |  |  |  |
| Mois                        | 3        | 3                 |         |         |  |  |  |
| Année                       | 2024     |                   |         |         |  |  |  |
| Lignes de déclaration       |          |                   |         |         |  |  |  |
| Nomenclature                | Nb Unité | Unité             | Quotité | Montant |  |  |  |
| CANA-U821                   | 100,00   | hl                | 14,96   | 1 496   |  |  |  |
| Montants                    |          |                   |         |         |  |  |  |
| Certificat 272AH            | 0        |                   |         |         |  |  |  |
| Droits et taxes à payer     | 1496     |                   |         |         |  |  |  |

Vous pouvez dès lors procéder à son règlement.

9/ Pour toute question relative à la saisie de votre déclaration de régularisation, nous vous invitons à contacter le bureau de douane mentionné en entête de votre déclaration.

Cette donnée est accessible en cliquant sur « visualiser » le détail de votre déclaration. Dans l'exemple susvisé, il s'agit de Nîmes bureau.

|                           | IS                             | <b>60</b> |
|---------------------------|--------------------------------|-----------|
| ISOPE                     |                                |           |
| VISUALISATION             | D'UNE DÉCLARATION DE RÉGULARI  | S A       |
|                           |                                | -         |
| Informations sur la décla | ration                         |           |
| Numéro de demande         | 2024 / 15219                   |           |
| Numéro de déclaration     | FR003120202400877              |           |
| Etat de la PPE            | Pré-contrôlée                  |           |
| Bureau de rattachement    | Nimes bureau                   |           |
| Dériodo do la déclaration |                                |           |
| Periode de la declaration |                                |           |
| Mois                      | 3                              |           |
| Annee                     | 2024                           |           |
| Lignes de déclaration     |                                |           |
| Nomenclature              | Nb Unité Unité Quotité Montant |           |
| CANA-U821                 | 100,00 hl 14,96 1 496          |           |
| Montants                  |                                |           |
|                           | 0                              |           |
| Certificat 272AH          | U                              |           |

Pour toute difficulté technique, nous vous invitons à faire une demande d'assistance via <u>l'Outil</u> <u>en Ligne de Gestion de l'Assistance (OLGA)</u><sup>7</sup>.

<sup>7</sup> Accessible via le lien suivant : https://www.douane.gouv.fr/service-en-ligne/outil-en-ligne-de-gestion-de-lassistance-olga